# **ZOOM** にパソコンで 参加してみよう!

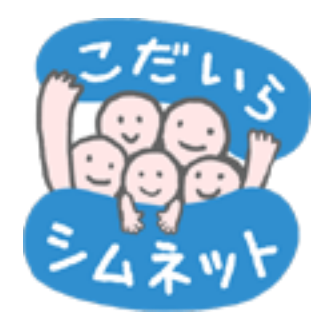

### 2020年6月22日

小平市民活動ネットワーク (シムネット)

### 講習会の日程

- 14:00 開会あいさつ (江口)
- 14:05
   Zoomの基本操作の説明(30分 佐藤)

   Zoomの概要、Zoom会議に参加する基本機能の操作方法など
- 14:35 休憩(10分) ご質問などをチャットに投稿します。
- 14:45 グループ毎の話し合い(30分ファシリテーター:江口、後々、藤川) グループA、グループB、グループCに分けます。 自己紹介、Zoomの使用経験、今後のZoomの用途などを話し合います。
- 15:15 まとめ(15分 佐藤、ファシリテーター) ファシリテーターがグループの話し合いについて発表します。 本講習会について選択式のアンケートを取り、集計をグラフで表示します。 ご感想などをチャットに投稿します。
- 15:30 閉会 15:40 退室

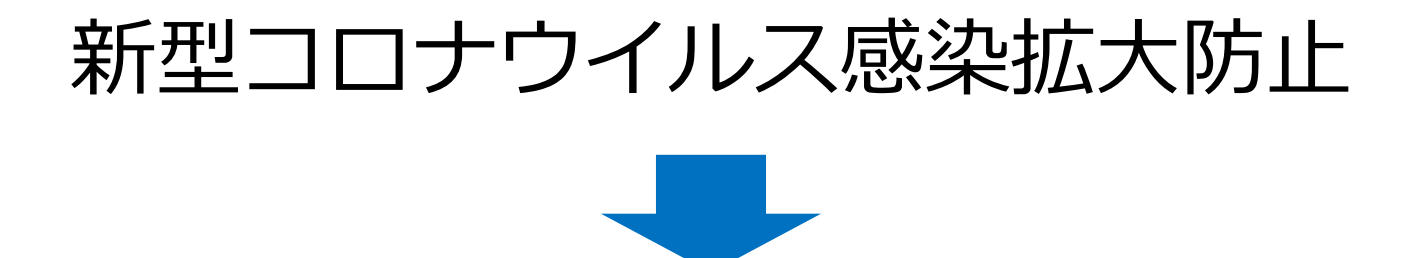

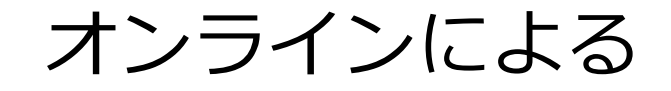

### 会議・セミナー・授業・面接・接客販売・ 診療・飲み会など

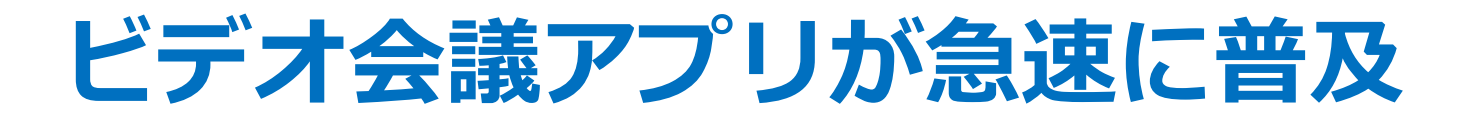

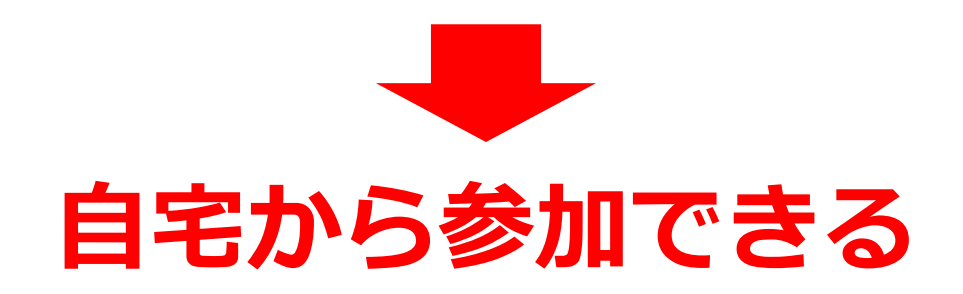

## 市民活動でオンライン会議・講演会のメリット

■ 会議室を確保する必要がなく、いつでも会議を開催できる。

移動の時間や費用が掛からず、遠方からも参加できる。

大人数のセミナーでもホールは必要なくコストが掛からない。

■ 講師などの送迎や接待の必要がない。

資料を印刷しなくても、画面で資料を共有できる。

会議を録画すれば、議事録や欠席者にも役立つ。

■ 子どもと一緒でも会議に参加できる。

■ 暑くても、雨、風、雪でも出掛ける必要がない。

### オンライン会議のデメリット

- パソコンなどの機器を個人ごとに用意する必要がある。
- パソコンなどの操作方法を習得する必要がある。
- ビデオ会議アプリの機能によって有料になる場合がある。
- インターネットの通信料金が掛かる。
- ネット環境により音声や映像が乱れる場合がある。
- 通信回線の混雑や障害により繋がらない場合がある
- パソコンは雷に注意する必要がある。

### 仕事で利用するビデオ会議アプリ

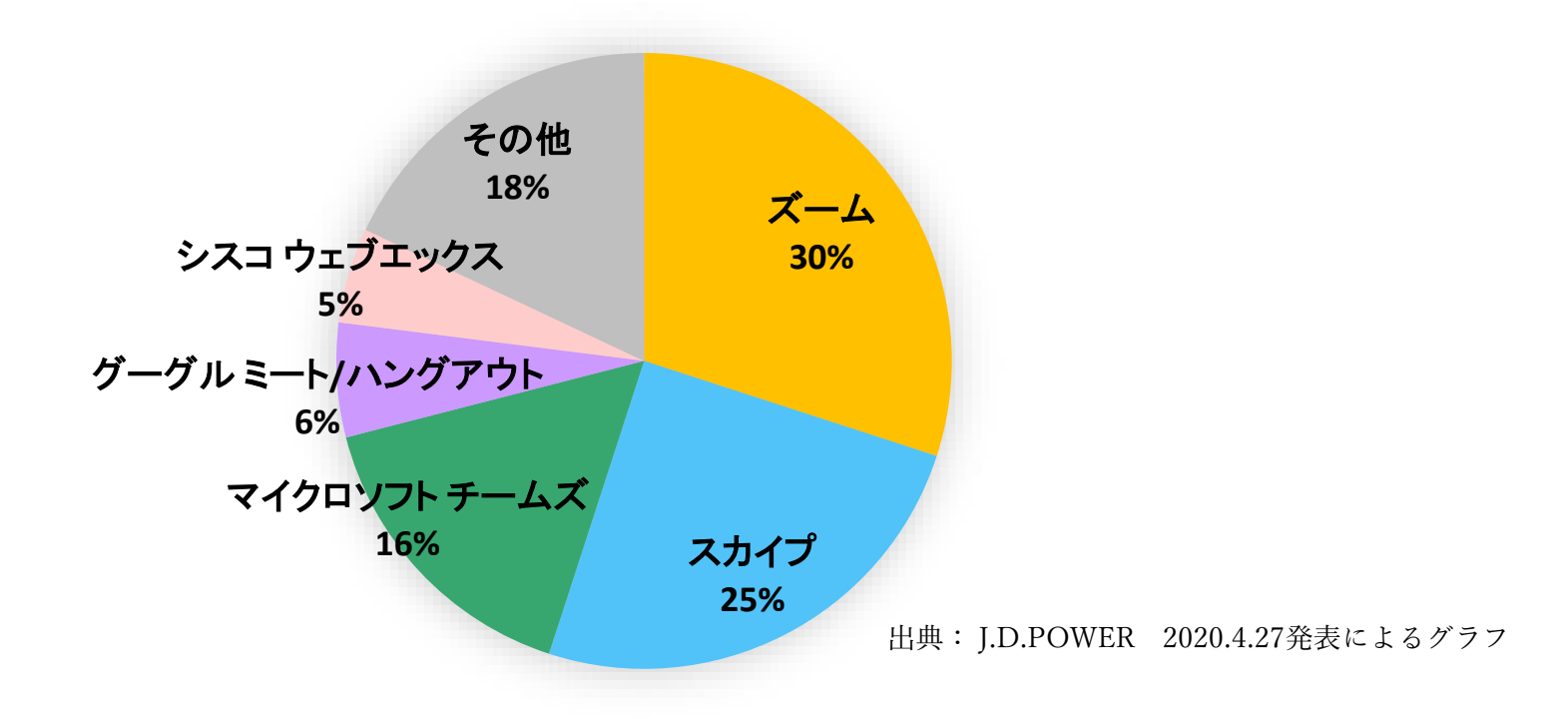

| ビデオ会議アプリ                       | メリット                | デメリット                    |
|--------------------------------|---------------------|--------------------------|
| Zoom (ズーム)                     | 通信が安定している           | 無料の会議は40分制限              |
| Skype (スカイプ)                   | 有名で使い慣れている          | 参加者が多いと映像が遅延することがある      |
| Microsoft Teams (マイクロソフト チームズ) | WordやExcelを共同で編集できる | アカウントの取得が必要              |
| Google Meet (グーグル ミート)         | Gmailなどの親和性がある      | 無料は60分制限(2020.9.30まで無制限) |
| Cisco Webex (シスコ ウェブエックス)      | オンラインの授業や診療に使われる    | 操作に慣れる必要がある              |

※ 表中の内容は各社により更新される場合があります。

### **Zoomの特徴**

- ■顔を合わせて双方向のコミュニケーションが可能、チャットで質問・返答もできる。
   ■独自の映像圧縮技術により、インターネットのデータ通信量が少ないため通信が 安定して映像が途切れない。
- ■会議の参加者は、主催者からメールで送られる会議室URLをクリックすれば会議に 参加できる。
- ■スマホやタブレットでも使用できる。アンドロイド、iPhone、iPadなど。

■無料で使用できるが、会議が40分間に制限される。再度接続すればよい。

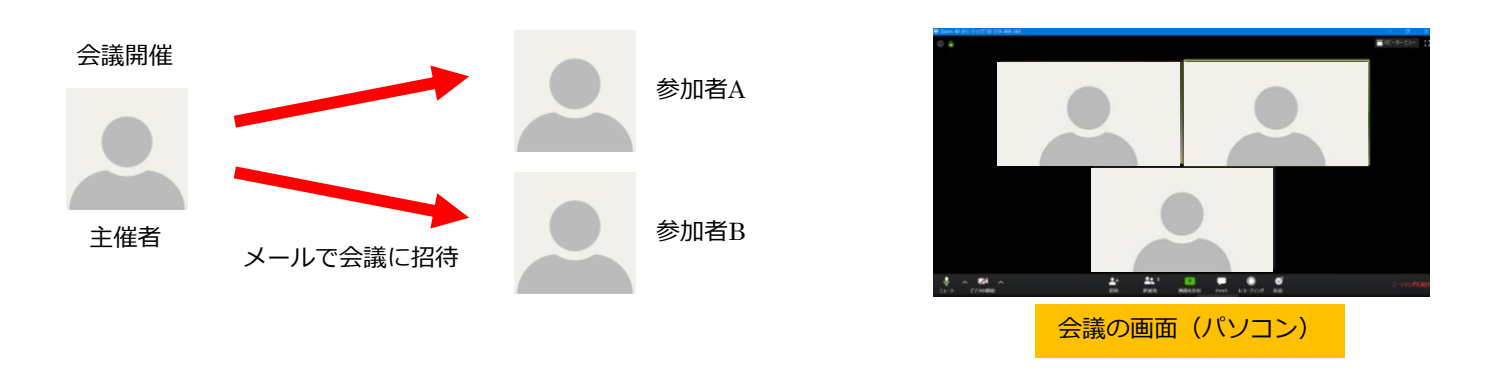

Zoom公式サイト <u>https://zoom.us/</u>

### ウィンドウの最大化・最小化

下図のようにZoomのウィンドウが小さい場合は、「最大化」をクリックします。 また、下図のように「最小化」した場合は、「最小化されたビデオの終了」をクリックします。

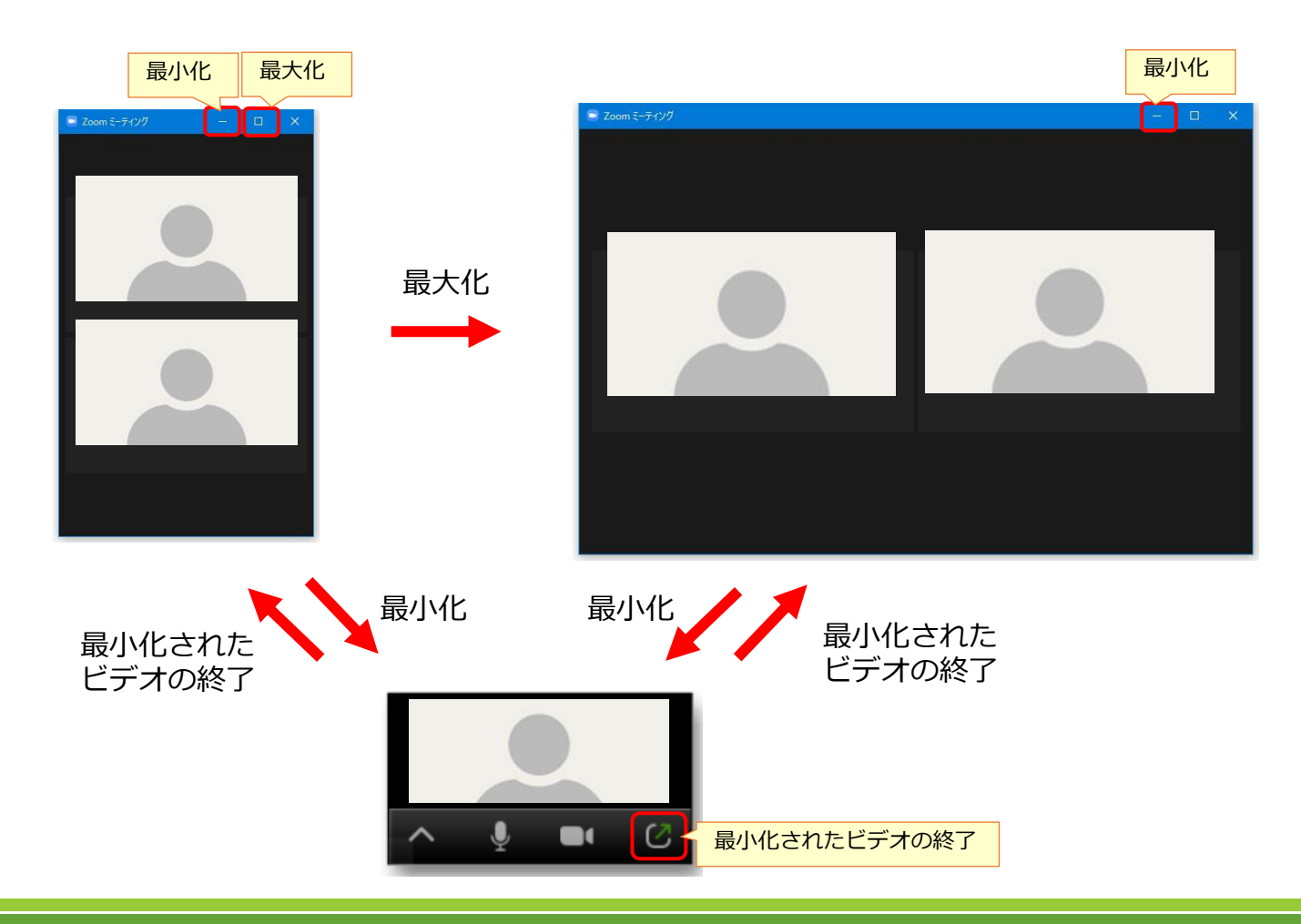

### 操作メニュー

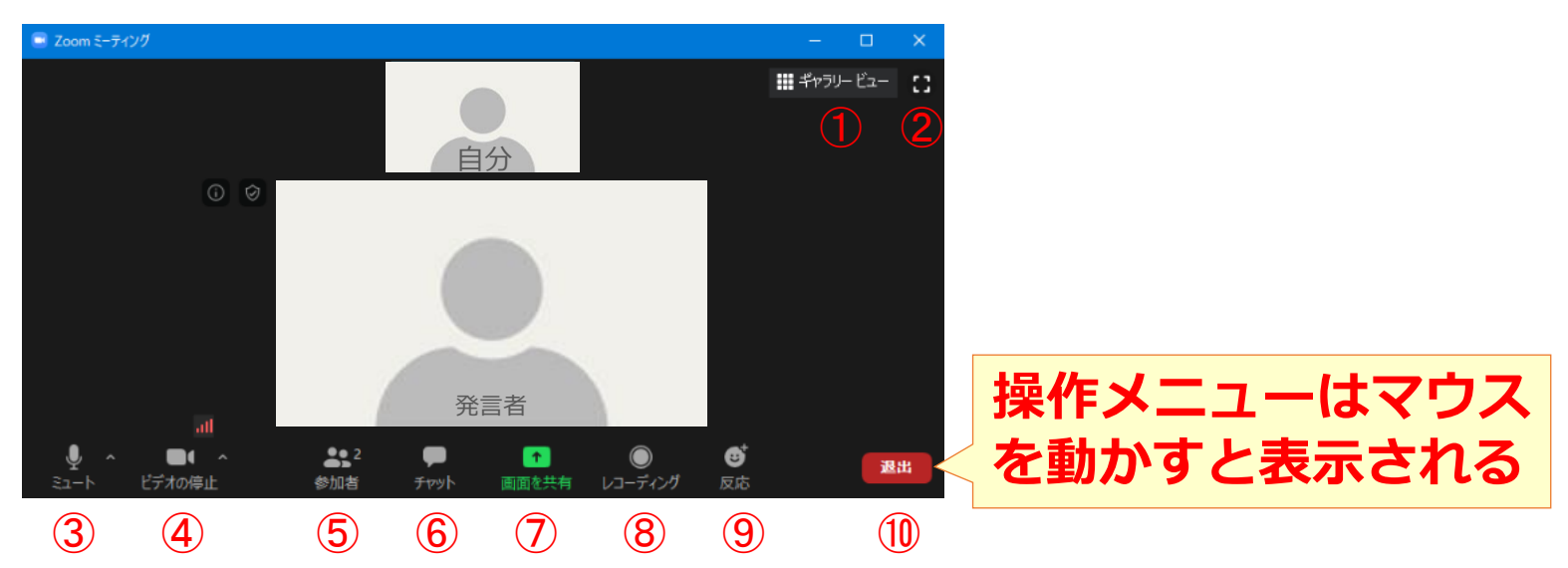

| ① ギャラリービュー    | 画面が切り替わり、参加者全員が均等に分割して表示される。    |
|---------------|---------------------------------|
| 2 全画面表示       | Zoomの画面がパソコンの画面全体に表示される。        |
| <u>③</u> ミュート | 自分のマイクの音声入力を切る。                 |
| ④ビデオの停止       | 自分のカメラの映像を切る。                   |
| ⑤参加者          | 参加者数が数字で表示され、画面右側に参加者の情報が表示される。 |
| ⑥ チャット        | 画面右側または中央付近にメッセージを投稿する画面が表示される。 |
| ⑦画面を共有        | 自分のパソコンの画面や資料を全員に見せる。           |
| 8 レコーディング     | 自分のパソコンに映像と音声を保存する。             |
| 9反応           | 自分の映像に拍手や賛成を手のアイコンで10秒間表示する。    |
| 1 退出          | Zoom会議室から退出する。                  |

## スピーカービューとギャラリービュー

下図の「ギャラリービュー」と「スピーカービュー」をクリックすると画面の表示が切り替わる。

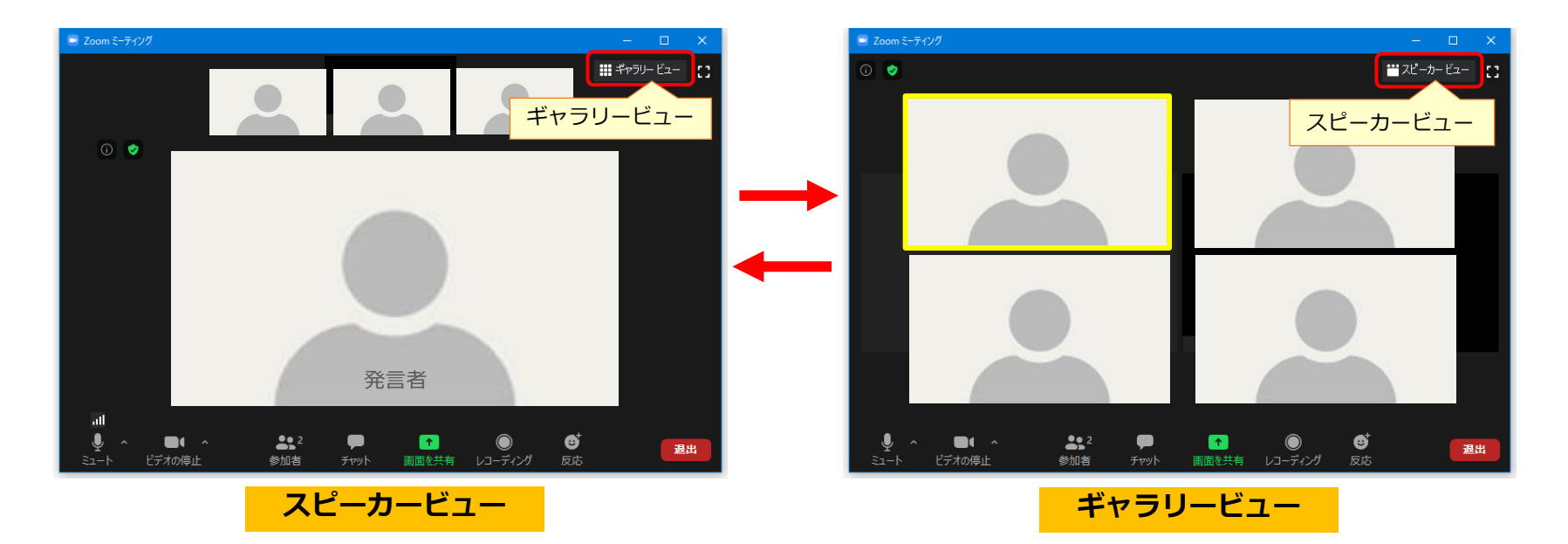

発言者が大きく表示される。 発言者は自動的に切り替わる。

全員が均等に分割して表示される。 発言者は黄色の枠が表示される。 自分が画面の上部中央付近に表示される。 画面の配置は個人ごとに異なる。 1画面に25人まで表示できる。 25人を超えると複数の画面に分割される。

### ビデオのオンとオフ

自分の映像のオンとオフは下図の「ビデオの停止」または「ビデオの開始」を クリックして切り替えます。

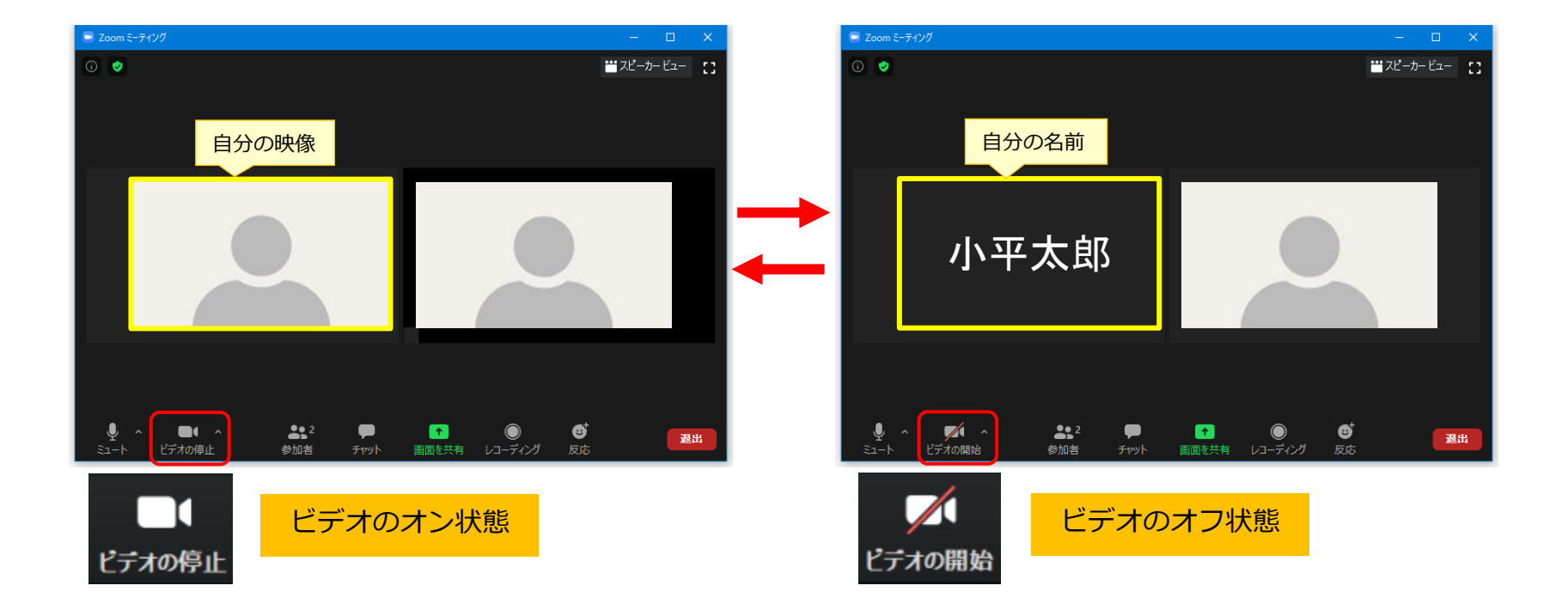

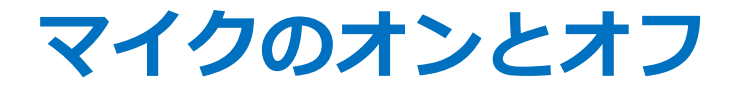

## マイクのオンとオフは下図の「ミュート」または「ミュート解除」をクリックして切り替えます。ミュートは消音です。

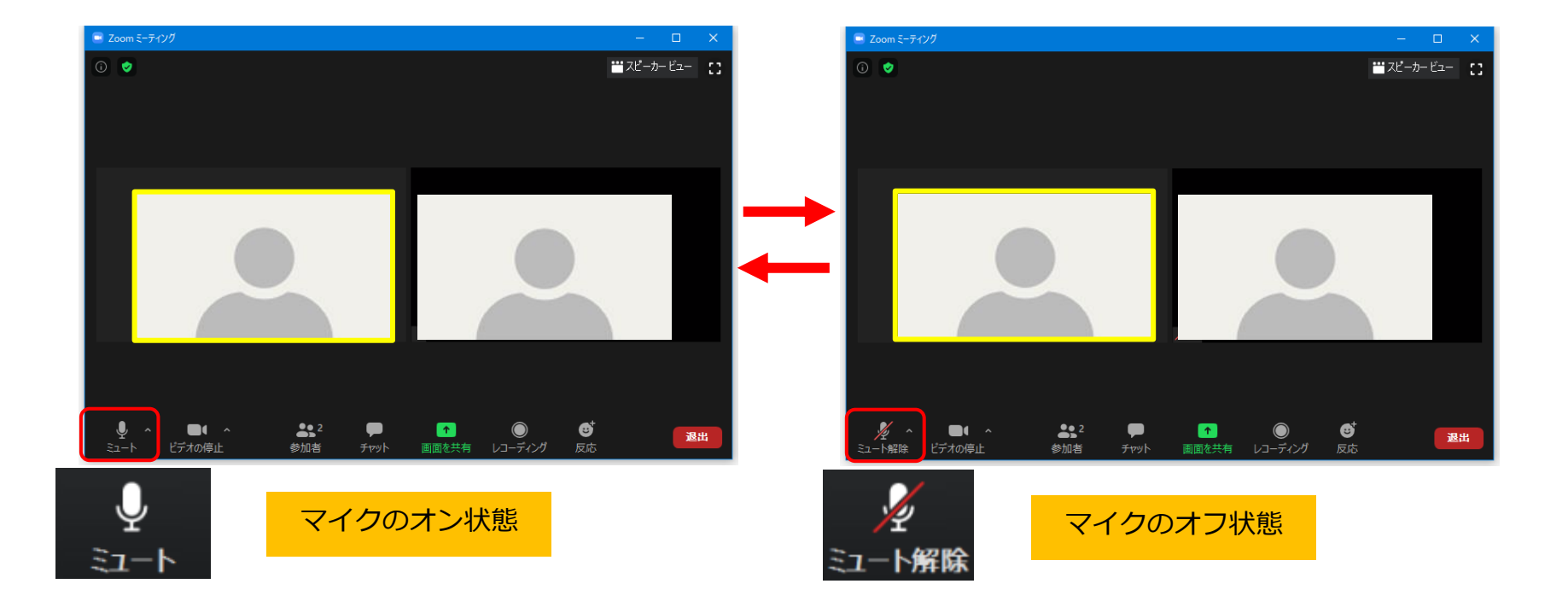

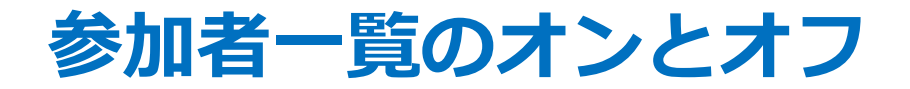

下図の「参加者」をクリックすると、画面右側に参加者一覧が表示されます。 参加者一覧はマイク、ビデオのオン/オフ状態などが表示されます。 参加者一覧を非表示にするには、再度「参加者」をクリックします。

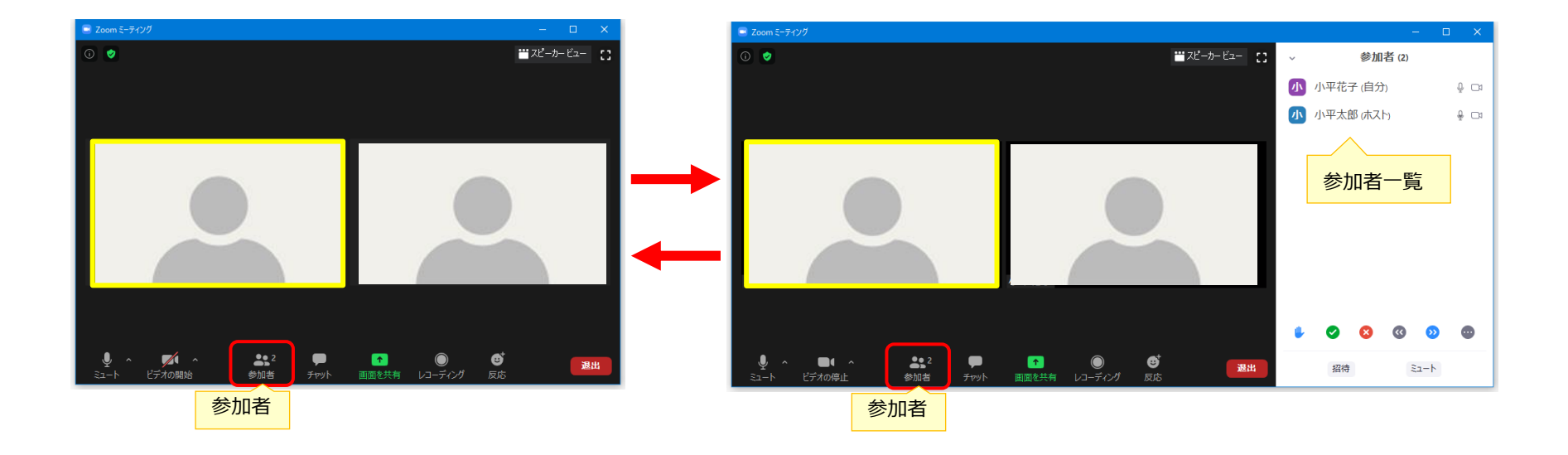

### チャット

チャットは簡単なメッセージを投稿して表示できます。 下図の「チャット」をクリックすると右側にチャットの画面が表示されます。 チャット画面下部の「ここにメッセージを入力します」にテキストを入力します。 投稿はパソコンのキーボードで Enter キーを押します。

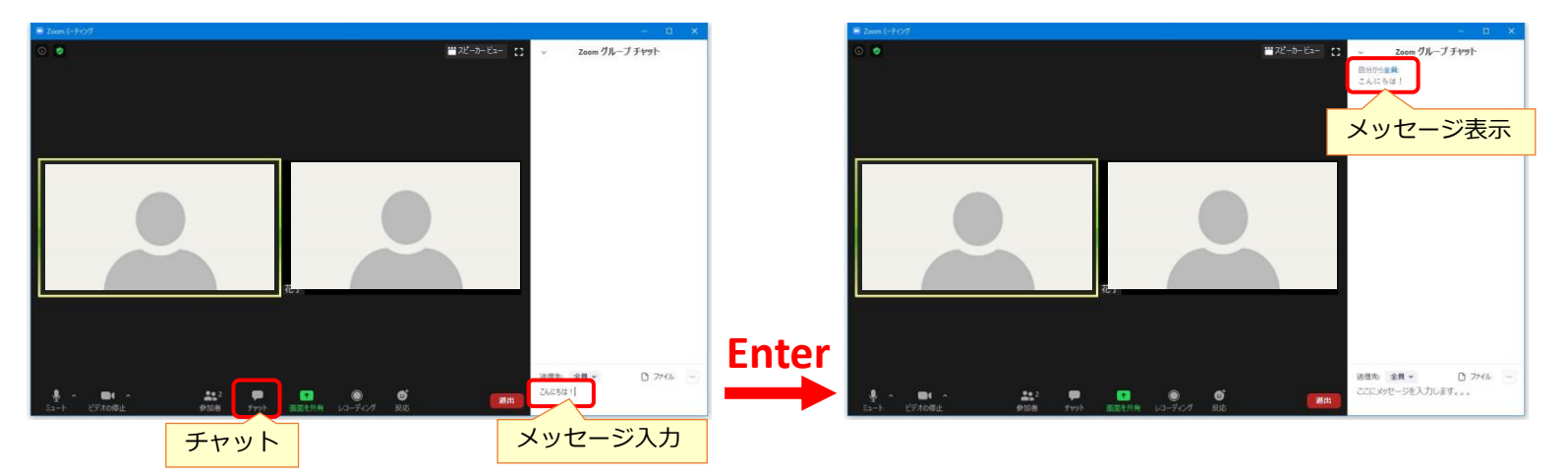

チャットの保存は、下図の「詳細・・・」→「チャットの保存」をクリックします。ファイルはパソコンの「ドキュメント」 →「Zoom」の中にフォルダが作成され、ファイル名は「meeting\_saved\_chat.txt」です。

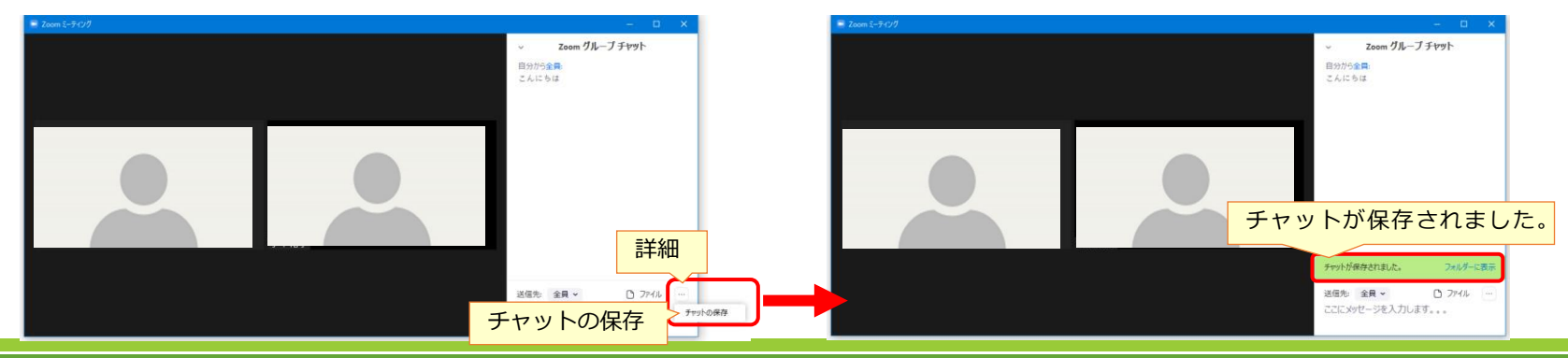

### 全画面表示

全画面表示でない場合は、下図のように画面右上に「×印」が表示されています。 下図の「全画面表示の開始」をクリックすると全画面表示になります。 また、画面の黒い部分をダブルクリックしても全画面表示になります。 その場合、参加者一覧やチャットを表示すると参加者の映像と重なります。

元に戻すには、次のいずれかの方法があります。

- ・下図の「全画面表示の終了」をクリックする。
- ・画面の黒い部分で<mark>ダブルクリック</mark>する。
- ・キーボードの「ESC」キーを押す。

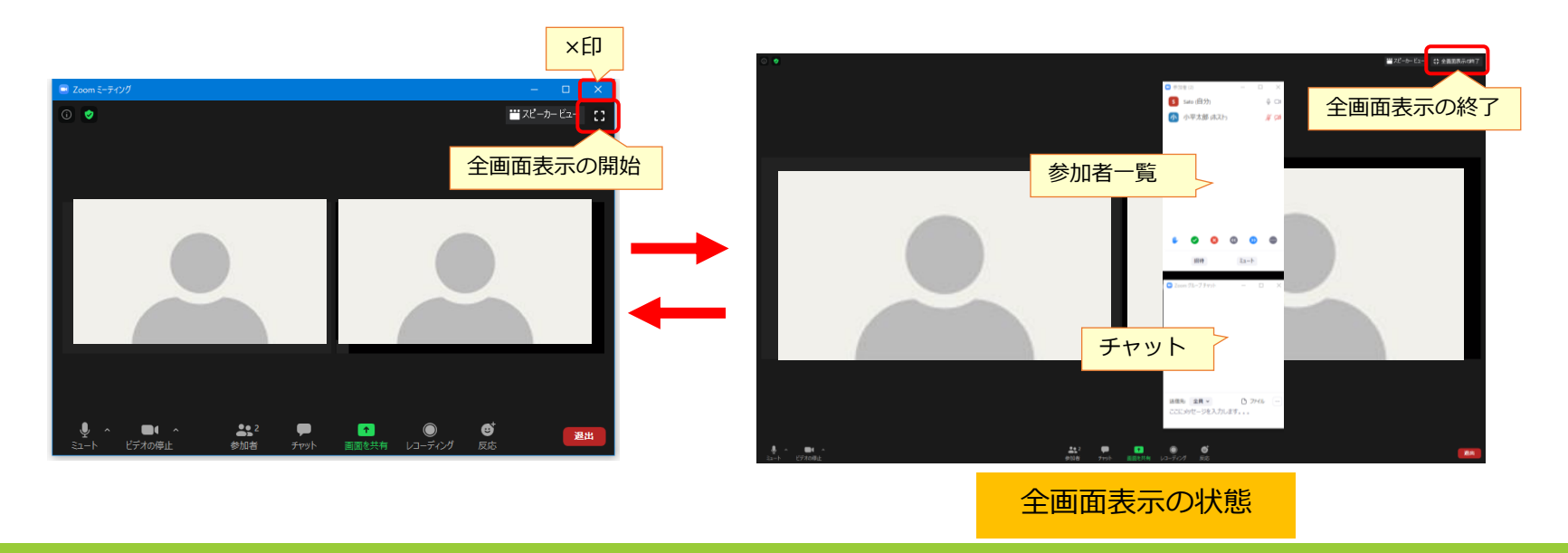

### 画面共有(資料の提供者による操作)

画面共有は、全員の画面に同じ資料を表示します。 画面共有は参加者も可能ですが、今回は主催者がパワーポイントの資料を 共有します。予め、資料のファイルを開きます。 下図の「画面を共有」をクリックして、資料を選択し、「共有」をクリックすると、 全員の画面に資料を表示します。

「共有の停止」をクリックすると元の画面に戻ります。

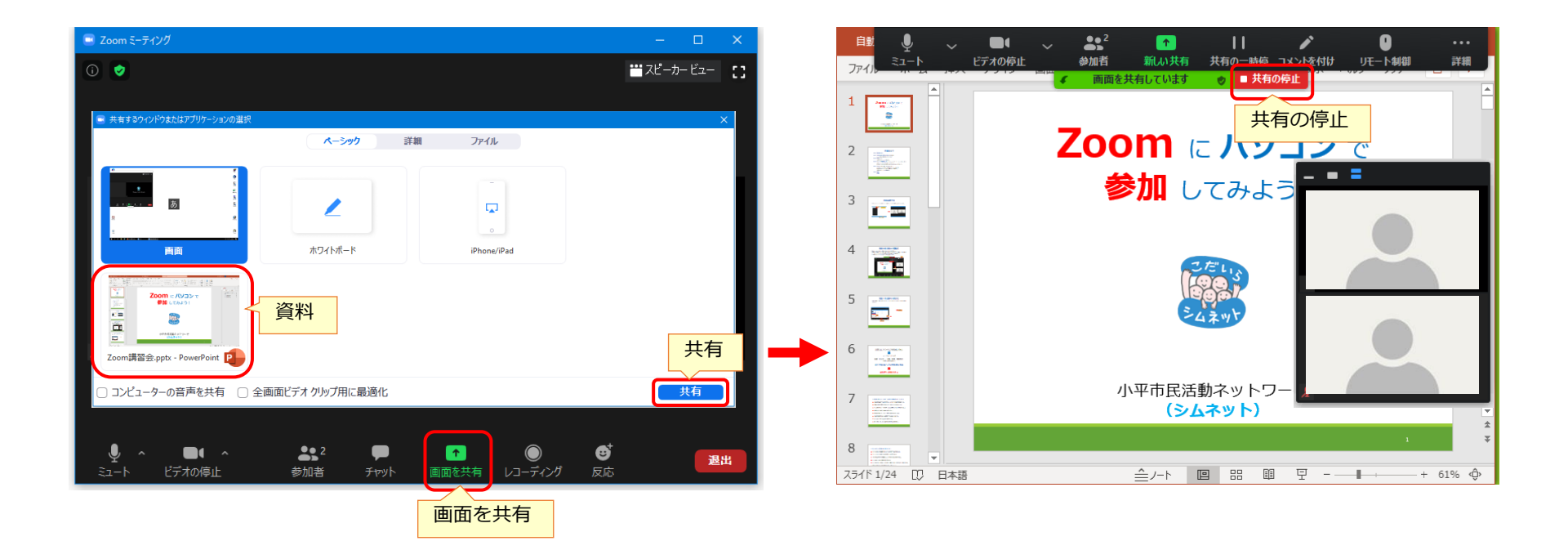

### 画面共有(資料の閲覧者による操作)

資料の提供者が画面を共有した場合、閲覧者は下図の「オプションを表示」→ 「左右表示モード」をクリックすると、左側に資料、右側に全員を表示します。 その境界をドラッグすると左右の割合を変更できます。

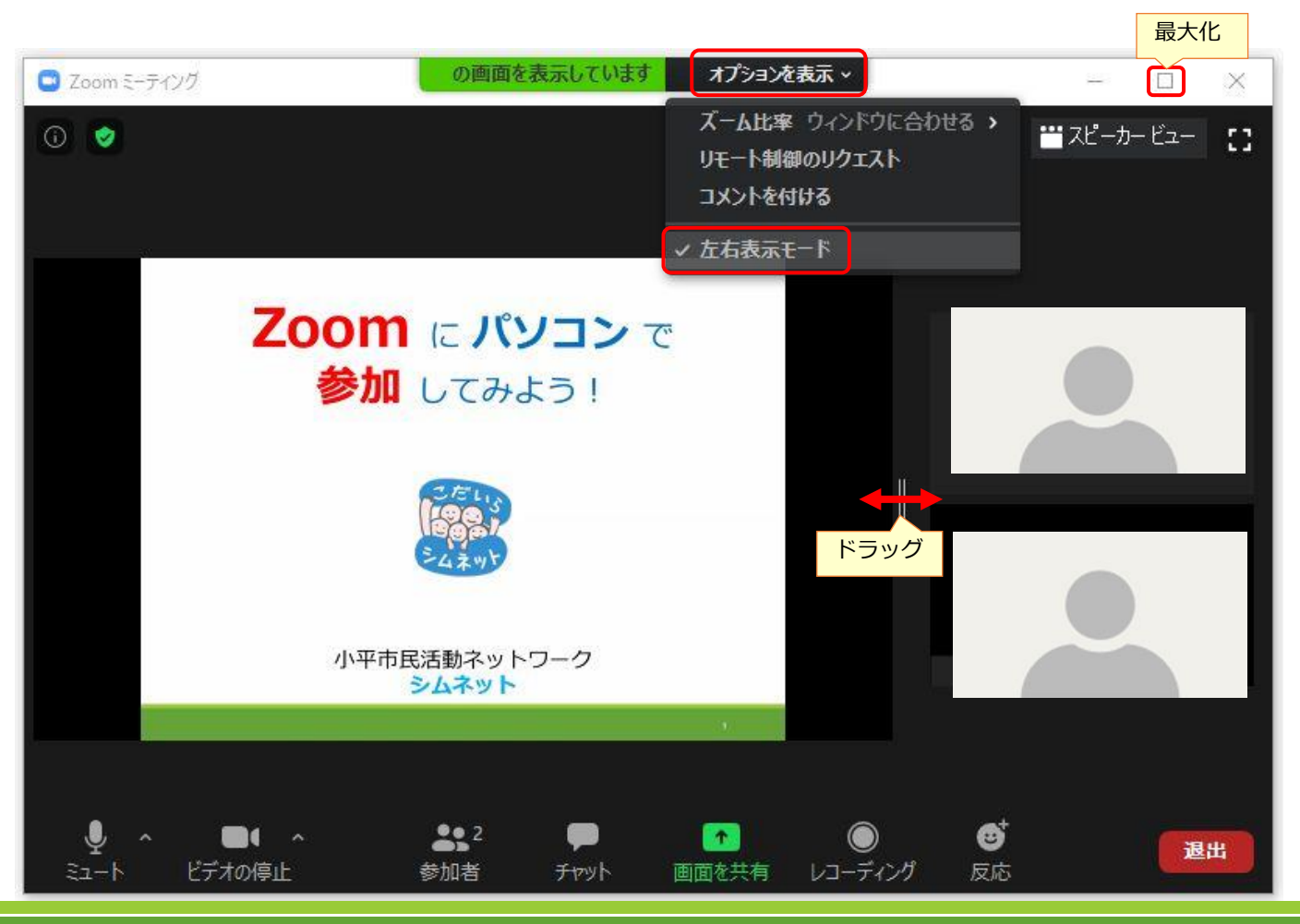

### バーチャル背景(仮想背景)

バーチャル背景(仮想背景)は自分の映像の背景を変更できます。 下図の「^」をクリック→「仮想背景を選択してください」→「+」→「画像を追加」を クリックして、パソコン内の画像を選択して「開く」をクリックします。

下図の「スマートバーチャル背景パッケージをダウンロードしますか?」と表示されたら、 「ダウンロード」をクリックします。

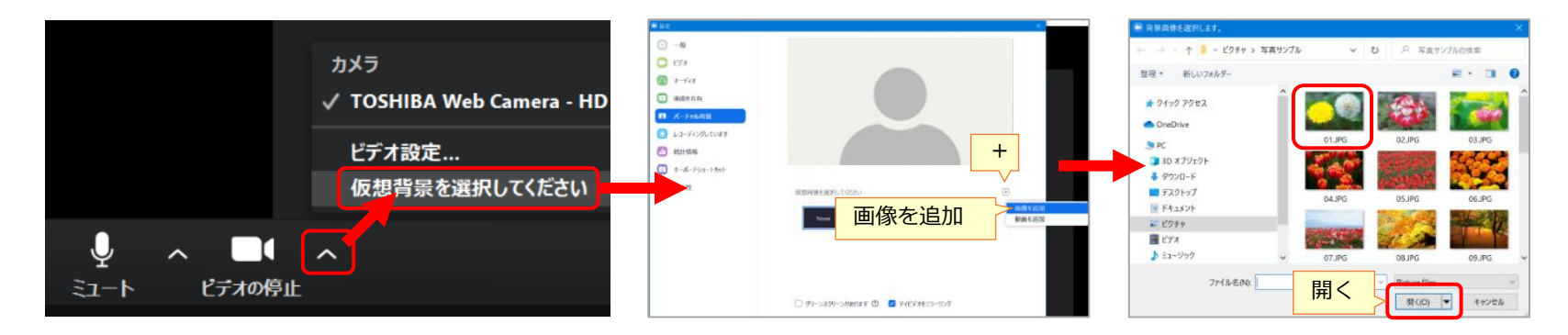

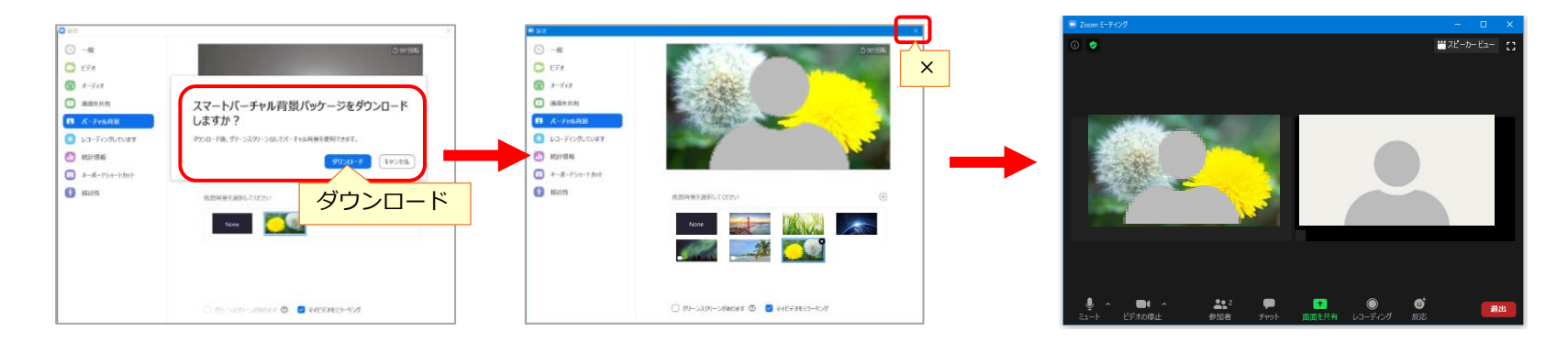

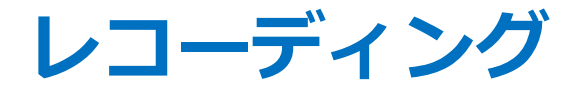

### 下図の「レコーディング」をクリックすると録画が始まります。 録画の終了は下図の「レコーディングの停止」をクリックします。

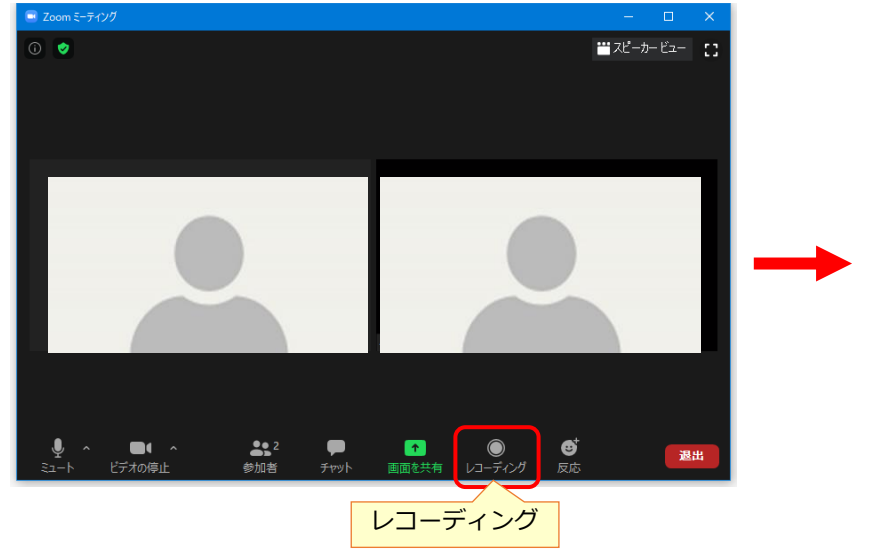

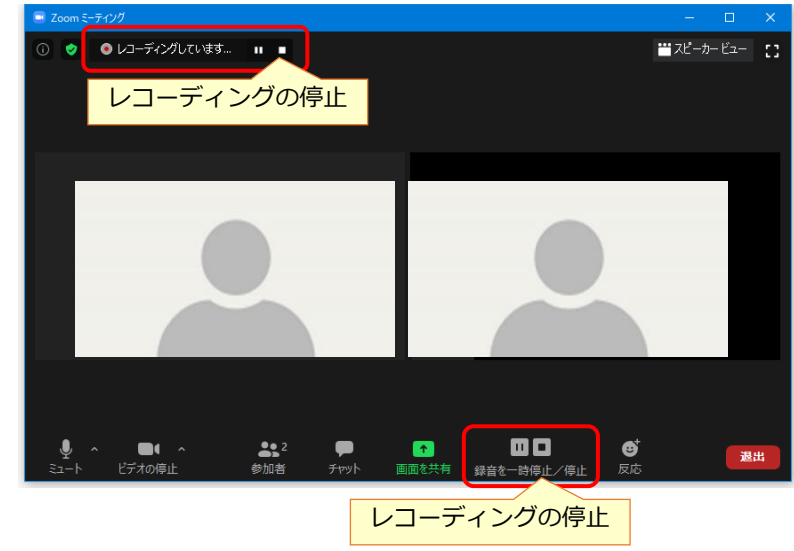

#### レコーディングで下図のメッセージが表示 される場合は主催者の許可が必要です。

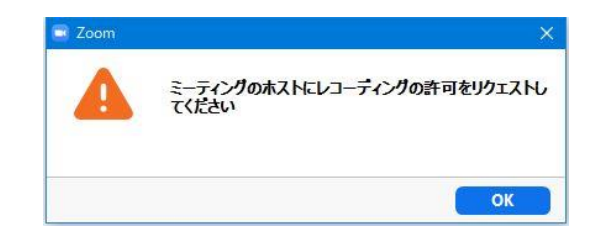

会議を退出後、下図のように録画ファイルの自動変換が 行われるので、そのまま待ちます。ファイルはパソコンの 「ドキュメント」→「Zoom」の中にフォルダが作成され、 その中のファイル名「zoom\_X.mp4」が動画ファイルです。

| 💿 Zoom - ミーティ | ングのレコーディングを変換しています                                  |                 | × |
|---------------|-----------------------------------------------------|-----------------|---|
|               | ミーティングレコーディングを変換<br>表示前に変換する必要のあるレコーティングがあり。<br>12% | <b>し</b><br>ます。 |   |
|               |                                                     | 変換を停止           |   |

グループ分け

主催者により参加者を複数のグループに分けることができます。 参加者は下図のメッセージが表示されたら、「参加」をクリックして、 そのまま、少し待つと、グループの参加者が表示されます。

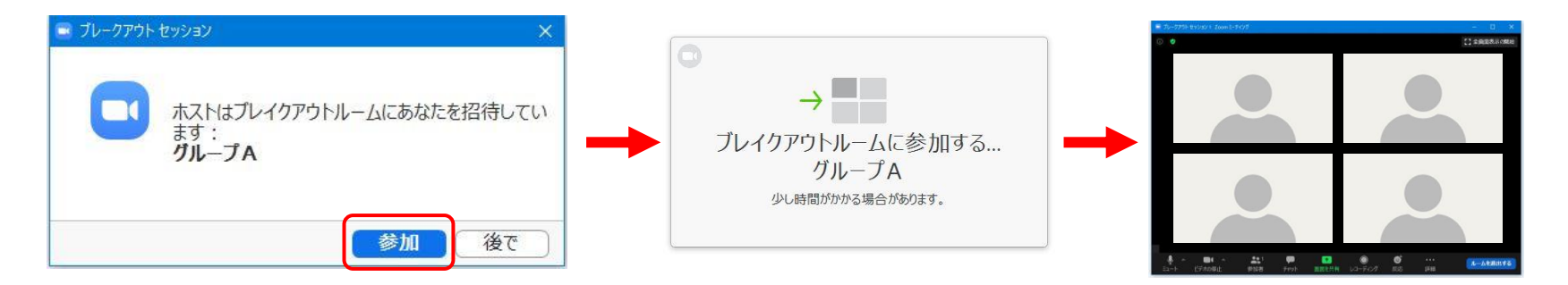

主催者によりグループ分けが終了すると、下図のメッセージが表示され、 1分後に自動的にメインの画面に戻ります。

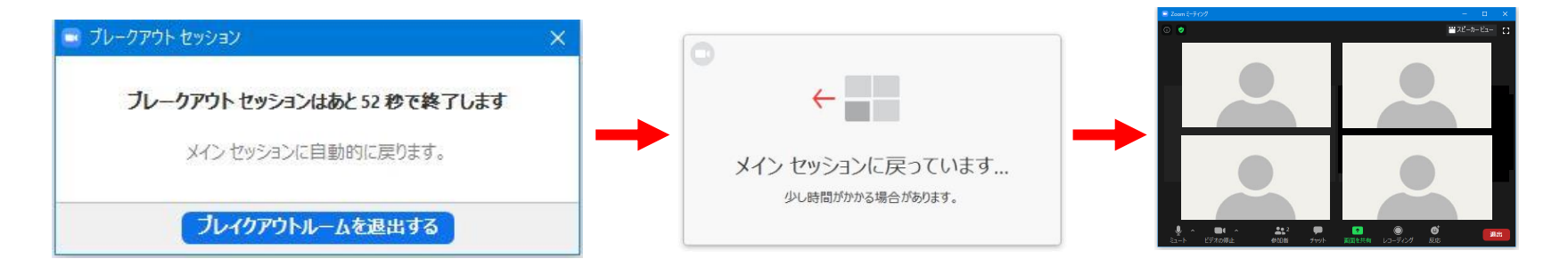

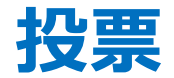

主催者により、下図の講習会アンケートが表示されたら、各項目を選択して、 「送信」をクリックします。

主催者により、アンケートが終了すると下図のように結果が表示されます。 「<mark>閉じる</mark>」をクリックします。

操作メニューの「投票」をクリックすると、アンケート結果を再度表示します。

| ■ 投票                     | - 0      | × |
|--------------------------|----------|---|
| Zoom講習会                  |          |   |
| 1. 今までZoomを使用したことがありますか  | ? (複数選択) |   |
| 🕑 今回が初めて                 |          |   |
| () 複数回参加した               |          |   |
| Zoomの会を主催したことがある         |          |   |
| 2. 今回の受講は満足できましたか?       |          |   |
| ◎ 満足                     |          |   |
| <ul> <li>やや満足</li> </ul> |          |   |
| ○ 普通                     |          |   |
| <ul> <li>やや不満</li> </ul> |          |   |
| ○ 不満                     |          |   |
|                          |          |   |
| 送信                       |          |   |

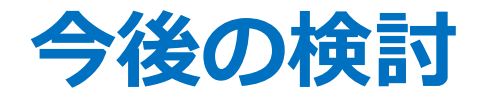

### Zoomのアカウントを取得して、会議を主催する方法の 講習会を検討します。

- パソコンの操作が難しい場合、パソコン持参で個別の 対応を検討します。
- ■スマホやタブレットでZoomに参加する方法の講習会を 検討します。

まとめ

現在、コロナ対応で3密(密閉、密集、密接)を避ける。

今後、テレワークなど新しい日常へ移行

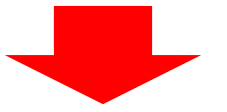

市民活動のツールとして Zoomなどオンラインの活用は 会議やセミナーで場所や移動時間に制約されない 新しい手段として、普及していくでしょう。

### Zoomでコミュニケーションを密に!

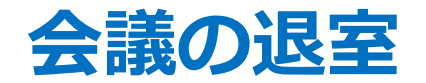

### 下図の「退出」をクリックして、「ミーティングを退出」をクリックします。 また、主催者が退出の操作を行う場合もあります。

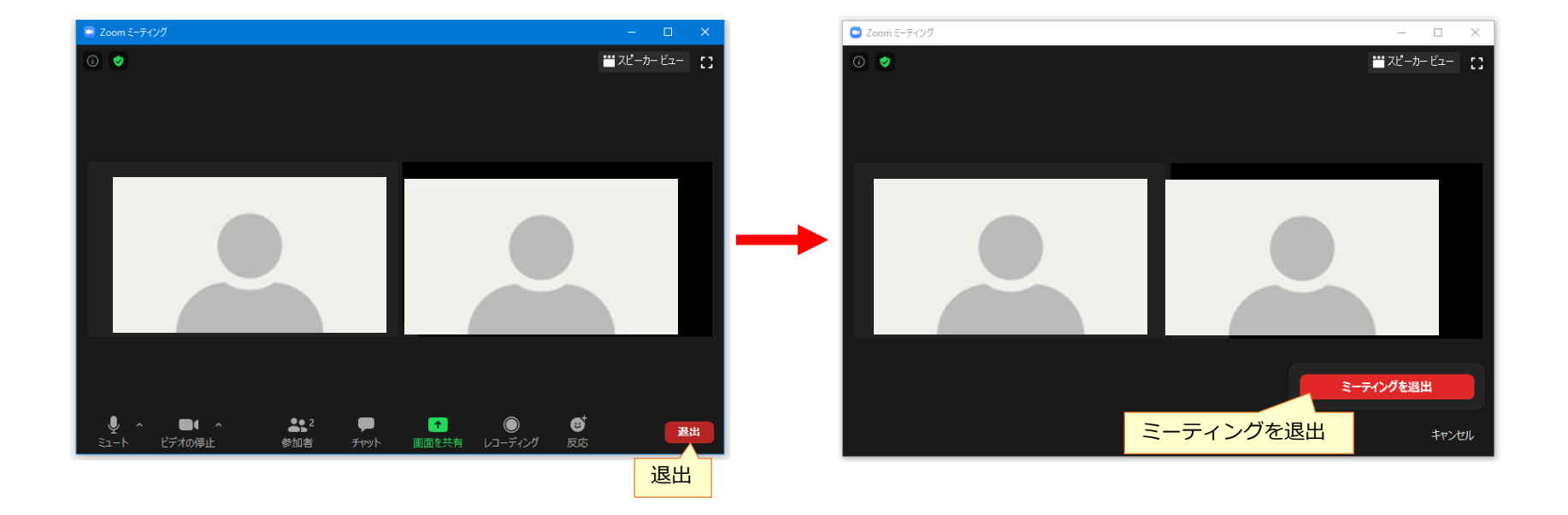